## tHAT2 IDC10 + GSM for Lan Controller V3.5 HW3.7, HW3.8 terminal diagram

tHAT2 IDC10 przygotowana jest do podłączenia płytek przekaźników produkcji tinycontrol na taśmie ze złączami IDC10 tHAT2 IDC10 is prepared for connecting relay board from tinycontrol by ribbon with IDC10 connectors

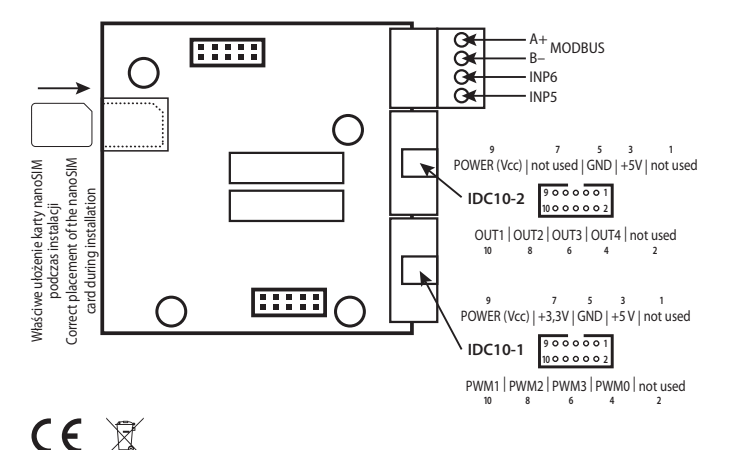

www.ledats.eu

www.wirelesslan.eu

www.tinvcontrol.eu

IP2(

## Nakładka tHAT2 IDC10 + GSM do Lan Kontrolera V3.5 HW3.7, HW3.8

Należy włożyć kartę SIM. Po uruchomieniu Lan Kontrolera przejść do zakładki Port szeregowy i wybrać GSM SIM800L. Przy pierwszym uruchomieniu musimy jeszcze wcisnąć przycisk "Wyśli jeśli modem został podłączony po raz pierwszy". Połączenie Lan Kontrolera z modulem sygnalizowane jest zielonym kolorem pola "GSM CONNECTED", a połączenie modułu z siecią GSM zielonym kolorem pola "GSM REGISTER TO NETWORK". Pole "APN" służy do ustawienia innego niż domyślny adresu i hasła APNu. Pole "Kod autoryzacji" służy do ustawienia hasła, z jakim wysyłamy komendy przez SMS (przykłady poniżej). Wychodzące SMSy wyzwalane są Zdarzeniami (opcja Działanie-SMS). Okno "Wiadomość SMS 1-4" pozwala na zdefiniowanie treści SMS-a i numeru na jaki ma być wysłany. Do dyspozycji są 3 polecenia: reboot, on, off.

Przykłady: komenda reboot załącza dane wyjście na określony czas np.:

1234:reboot 0,2,4 t10 – załącza wyjście Out0, Out2, Out4 na czas 10 sekund, 1234 – to kod autoryzacji 1234:reboot 1 – załącza wyjście Out1 na czas 5 sekund (jest to domyślny czas jeśli nie podamy parametru "t")

1234:on 1,2 – załącza wyjście Out1 i Out2

1234:off 1,2,3 - wyłącza wyjścia Out1, Out2, Out3

Użycie konsoli (sekcja KONŚÓLA): w polu powyżej WYŚLIJ POLECENIE można wpisywać polecenia do modułu, które są pokazywane w oknie konsoli. Jeśli odpowiedź nie jest widoczna, lub pojawia się tylko "OK", należy rozciągnąć okno konsoli w dół. AT+CIFSR sprawdzenie lokalnego adresu IP; AT+CFUN=1,1 reset modułu GSM; AT+CSQ pokazuje siłę sygnału i stopę błędów; AT+GSN pokazuje IMEI

## tHAT2 IDC10 + GSM Overlay for Lan Controller V3.5 HW3.7, HW3.8

At first please insert SIM card and start Lan Controller. Next after login please choose Serial Port in vertical menu and afterwards GSM SIM800L. For the first start-up please press button "Send if you have connected the modem for the first time". The connection of the Lan Controller with the module is indicated by the green color of the "GSM CONNECTED" field, and the connection of the module with the GSM network by the green color of the "GSM CONNECTED" field, and the connection of the an Consumple she low). Outgoing SMS's are released by Events (option Action - SMS). In "Mease SMS 1-4" window you can define body of sending SMS's and recipent number. There are 3 commands: reboot, on, off.

## Examples:

AT+GSN shows the IMEI

1234:reboot 0,2,4 t10 - reboot outs Out0, Out2, Out4 for 10 seconds, 1234 - authorization code

1234:reboot 1 - reboot Out1 for 5 seconds (default time if no "t" parameter)

1234:on 1,2 – switch on Out1 and Out2

1234:off 1,2,3 - switch off Out1, Out2, Out3

Using the console (CONSOLE section): in the field above SEND COMMAND, you can enter commands for the module, which are shown in the console window. If you do not see the answer or only shows "OK", drag the console window down. AT-CIFSR Check local IP address; AT+CFUN=1,1 GSM module reset; TAT+CSQ shows signal strength and error rate;

http://forum.tinycontrol.pl www.tinycontrol.pl www.ledats.pl